## Attestations de compétences acquises

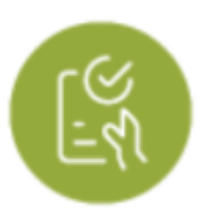

## **Objectifs du module**

L'attestation de compétences peut être considérée comme un passeport pour l'emploi en attestant du suivi et des acquis de compétences au regard du référentiel du diplôme préparé et non obtenu.

## Générer une attestation de compétences professionnelles

Pour générer une attestation, choisissez le niveau et l'élève pour lequel vous souhaitez la faire.

vous avez la possibilité de filtrer les unités et la nature des évaluations à consulter.

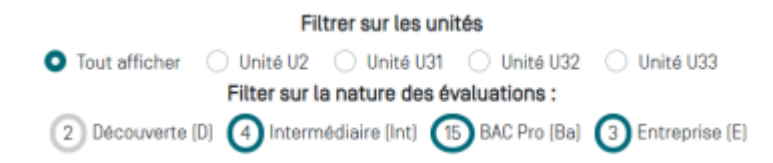

Ensuite vous pouez afficher les compétences comme vous le souhaitez :

- cliquez sur ⇐⇒ pour avoir une vue condensée des compétences ;
- cliquez sur pour afficher les critères d'évaluation ;
- cliquez sur le numéro de la compétence que vous souhaitez visualiser.

Choisissez les compétences qui sont validées en fonction des résultats de l'apprenant en cliquant sur vous cocher la compétence validée.

| Terminale Bac Pro<br>C1 ✓ ✓ Ba Ba Ba Ba Ba Ba Ba Ba Ba Ba Ba                                         |                                                                                            |
|----------------------------------------------------------------------------------------------------|--------------------------------------------------------------------------------------------|
| C1 - Analyser les conditions de l'opération et son contexte 🛛 Compétence validée                     | = Réseaux = Infrastructures □ Quartiers<br>= Bâtiments = Industrie □ Systèmes énergétiques |
| Bilans intermédiaires de la compétence : 🔹                                                           |                                                                                            |
| C2 - Organiser l'opération dans son contexte 📃 Compétence validée Aucun sesseur d'assivisé mobilisé. |                                                                                            |
| Bilans intermédiaires de la compétence : NE                                                          |                                                                                            |
| C3 - Définir une installation à l'aide de solutions préétablies 🗹 Compétence validée                 | Réseaux Infrastructures Quartiers Bâtiments Industrie Systèmes énergétiques                |
| Bilans intermédiaires de la compétence :                                                             |                                                                                            |
| C4 - Réaliser une installation de manière éco-responsable 🛛 Compétence validée                       | ■ Réseaux □ Infrastructures □ Quartiers<br>■ Bâtiments □ Industrie □ Systèmes énergétiques |
| Bilans intermédiaires de la compétence : +                                                           |                                                                                            |

quand vous avez sélectionné les compétences de l'apprenant, cliquez sur

✓ GÉNÉRER L'ATTESTATION DE COMPÉTENCES

pour finaliser l'attestation. Un fichier au format PDF est automatiquement enregistré sur votre ordinateur. il est intitulé

"attestation\_competences\_NOM\_Prenom-année-mois-jour".